# **Shared: Locations**

### **Setup Guide**

#### Last Revised: August 18, 2022

Applies to these SAP Concur solutions:

- 🗵 Expense
  - ☑ Professional/Premium edition
     □ Standard edition
- 🗆 Travel
  - Professional/Premium edition
     Standard edition
- 🗵 Invoice
  - ☑ Professional/Premium edition
     □ Standard edition
- 🗵 Request
  - ⊠ Professional/Premium edition
  - $\hfill\square$  Standard edition

### **Table of Contents**

| Section 1: Permissions                                                                                                    | 1                        |
|----------------------------------------------------------------------------------------------------|--------------------------|
| Section 2: Overview                                                                                                    | 1                        |
| Location Types<br>Some Locations Automatically Available                                                                    | 2<br>3                   |
| Before You Begin                                                                                                    | 4                        |
| Section 3: Configuration/Procedures                                                                                         | 5                        |
| Access the Locations Page                                                                                                   | 5                        |
| Work with the Locations Tab<br>Search for Locations<br>Add Locations<br>Edit Locations<br>Activate and Deactivate Locations | 6<br>6<br>11<br>13<br>14 |
| Work With the Settings Tab<br>Access the Settings Tab<br>Automatic Updates to Locations                                     | 15<br>15<br>15           |

## **Revision History**

| Date               | Notes/Comments/Changes                                                                                                    |
|--------------------|----------------------------------------------------------------------------------------------------|
| August 18, 2022    | Added the following note to the Some Locations Automatically Available and Add Locations sections:                                                                                                    |
|                    | <b>NOTE:</b> Currently, the AMTRAK, Deutsche Bahn, SNCF, and UK RAIL location types are not supported. If you manually add locations with these location types on the <b>Locations</b> page, these location types will not be available to use. |
| January 21, 2022   | Updated the copyright year; no other changes; cover date not updated                                                                                                    |
| April 15, 2021     | Updated the copyright year; no other changes; cover date not updated                                                                                                    |
| January 28, 2021   | Removed references to updating LOCODEs to match the United Nations LOCODE list. Updated instances of Concur to SAP Concur. Other assorted updates.                                                                                              |
| April 27, 2020     | Renamed the Authorization Request check box to Request on the guide's title page; cover date not updated                                                                                                    |
| January 15, 2020   | Updated the copyright; no other changes; cover date not updated                                                                                                    |
| December 5, 2019   | Updated the note regarding the Amtrak station list and Concur Request in the <i>Overview &gt; Locations Type</i> section.                                                                                                    |
| March 20, 2019     | Changed the term "payment request" to "invoice" where applicable; no other content changes.                                                                                                    |
| February 11, 2019  | Updated the copyright; no other changes; cover date not updated                                                                                                    |
| September 27, 2018 | Added note about missing Amtrak stations to the <i>Location Types</i> section.                                                                                                    |
| April 16, 2018     | Changed the check boxes on the front cover; no other changes; cover date not updated.                                                                                                    |
| February 8, 2018   | Updated guide name in references to the <i>Shared: Locations Import, Version 2 Specification</i> guide.                                                                                                    |
| January 29, 2018   | Updated the copyright; no other changes; cover date not updated                                                                                                    |
| October 14 2017    | Added the following note: The administrator may view, but not edit, the Concur-<br>maintained locations. Information about changes that are needed may be<br>submitted for consideration to Concur Client Support.                              |
| August 10 2017     | Updated the Some Locations Automatically Available section.                                                                                                    |
| March 30 2017      | Updated the Some Locations Automatically Available section.                                                                                                    |
| January 24 2017    | Clarified the impact of marking automatically available lists as Not-Maintained (by Concur.)                                                                                                    |
| December 19 2016   | Added support for China Railway.                                                                                                    |
| December 14 2016   | Changed copyright and cover; no other content changes.                                                                                                    |
| March 24 2016      | Added a note about the tool not currently being available for Invoice clients.                                                                                                    |
| January 25 2016    | Changed references to the import/extract guide; no other changes                                                                                                    |

| Date             | Notes/Comments/Changes                                                                                                    |
|------------------|----------------------------------------------------------------------------------------------------|
| August 14 2015   | Added note that Request does not support Japan Public Transportation Stations location type.                                                              |
| April 24 2015    | Removed information about the old UI; no other content changes                                                                                            |
| October 3 2014   | Added information about the two user interfaces; no other content changes                                                                                 |
| February 7 2014  | Added information about:                                                                                                    |
|                  | Cities separate from airports     IATA field is read-only                                                                                                 |
| November 8 2013  | Stress that custom codes must incorporate a number to avoid conflict with UN LOCODE standards,                                                            |
| July 19 2013     | Addition of the Settings tab and options to this document                                                                                                 |
| February 27 2013 | Name change from "Travel Request" to "Request" – <i>no other content changes</i>                                                                          |
| December 28 2012 | Made rebranding and/or copyright changes; no content changes                                                                                              |
| February 17 2012 | Added additional search criteria when search for locations and the ability to search by a specific timeframe.                                             |
| February 2012    | Changed copyright; no content change                                                                                                    |
| June 20 2011     | Added information about rail location codes; some associated locations are populated automatically while some must be either entered manually or imported |
| May 20 2011      | Added information about the Location Type and IATA                                                                                                    |
| December 31 2010 | Updated the copyright and made rebranding changes; no content changes                                                                                     |
| December 17 2010 | Addition of second line in the Search function to allow further refinement of search criteria                                                             |
| October 15 2010  | This feature is also used by the Travel Request feature                                                                                                   |
| Sept 17 2010     | Feature now available in new interface - updated guide                                                                                                    |
| January 15 2010  | Added information about "Administrative Regions" (counties)                                                                                               |
| December 2009    | Changed to stand-alone setup guide; no content change                                                                                                    |

### Locations

**NOTE:** Multiple SAP Concur product versions and UI themes are available, so this content might contain images or procedures that do not precisely match your implementation. For example, when SAP Fiori UI themes are implemented, home page navigation is consolidated under the SAP Concur Home menu.

### Section 1: Permissions

A company administrator might not have the correct permissions to use this feature. The administrator might have limited permissions, for example, they might only be able to modify certain groups and/or use only certain options. (For example, they might be able to view items but not create or edit them).

If a company administrator needs to use this feature and does not have the required permissions, they should contact the company's SAP Concur administrator.

In addition, the administrator should be aware that some of the tasks described in this guide can be completed only by an SAP Concur employee. In this case, the client must initiate a service request with SAP Concur support.

### **Section 2: Overview**

The Locations tool is used by the administrator to add additional locations (cities, airports, and rail stations) to the Location list used in Concur Expense, Concur Invoice, and Concur Request. This list enables an employee to quickly select a city to automatically populate an expense report, invoice, or request.

Using the Locations tool, the administrator can:

- Perform a targeted search for locations by country, status, and other criteria
- Add or edit locations

**NOTE:** The administrator can also use the Locations Import. Refer to the *Shared: Locations Import, Version 2 Specification.* 

- Add different names for the same city (such as "Florence" and "Firenze")
- Activate (make visible to users) or deactivate (remove visibility to users) a location

**NOTE:** Although the Locations tool is visible in Concur Invoice, it is currently not available for Concur Invoice clients.

#### **Location Types**

Location types fall into two main categories:

- Standard: This type includes:
  - United Nations locations (generally cities)
  - International Air Transport Association (IATA airport) locations
- Rail vendors: Used to identify various rail vendors' train station within a city; the rail location types available are:
  - AMTRAK
  - China Railway
  - Deutsche Bahn
  - Eurostar
  - Japan Public Transportation Stations
  - SNCF
  - Swiss Federal Railways
  - Thalys
  - UK RAIL
  - ◆ VIA RAIL

**NOTE:** Currently, the Amtrak stations list in Concur Request is incomplete. There are two avenues to add missing Amtrak train stations:

• A client administrator adds the missing train stations manually or by importing them from the **Locations** page in Administration.

For more information about manually adding a location, refer to the *Add Locations* section in this guide.

For more information about importing locations, refer to the *Shared: Locations Import, Version 2 Specification*.

• Concur Request will automatically add the station, when received in a booking and via the "Travel to Request - Book Then Approve" process flow. Until a missing Amtrak station is added, users cannot manually create a Concur Request segment entry to or from this station.

Please be aware that even after a missing Amtrak station is added, users will not be able to book associated train tickets in Concur Travel when integrated with Request using the "Request to Travel - Approve Then Book" process flow, or the "Request to Travel - Book Then Approve" process flow (in the case where the enforce offline/online feature is activated and the booking is required to be booked directly in Concur Travel).

For more information, refer to the *Authorization Request: Booking Switch Setup Guide*.

**NOTE:** Concur Request does not support the Japan Public Transportation Stations location type.

**NOTE:** Concur Travel does not support the China Railway location type.

#### Some Locations Automatically Available

The locations associated with **some of** the locations types listed above are automatically available in SAP Concur solutions - the administrator does not have to enter them manually or import them.

#### AUTOMATICALLY AVAILABLE

The locations for these location types are automatically available; the administrator does not have to enter them manually or import them:

- The standard list of UN Locations (displays as "Standard" in the Location Type column on the Locations page)
- These rail station locations are automatically available in Travel. For Travel clients integrated with Request and/or Expense, these locations will be added to Request and Expense when they are used in Travel bookings or in Generic Agency Proposals:
  - AMTRAK
  - Deutsche Bahn
  - SNCF
  - UK Rail
- **NOTE:** Currently, the AMTRAK, Deutsche Bahn, SNCF, and UK RAIL location types are not supported. If you manually add locations with these location types on the **Locations** page, these location types will not be available to use.
- **NOTE:** The administrator can view, but not edit, the SAP Concur-maintained locations. Information about changes that are needed can be submitted for consideration to SAP Concur support.
- **NOTE:** Currently, the Amtrak stations list in Concur Request is incomplete. There are two avenues to add missing Amtrak train stations:

• A client administrator adds the missing train stations manually or by importing them from the **Locations** page in Administration.

For more information about manually adding a location, refer to the *Add Locations* section in this guide.

**NOTE:** At your request, SAP Concur support can mark Standard location types as "Not-Maintained", but by doing so you are waiving future automatic updates from SAP Concur solutions.

For more information about importing locations, refer to the *Shared: Locations Import, Version 2 Specification*.

• Concur Request will automatically add the station, when received in a booking and via the "Travel to Request - Book Then Approve" process flow. Until a missing Amtrak station is added, users cannot manually create a Concur Request segment entry to or from this station.

Please be aware that even after a missing Amtrak station is added, users will anyway not be able to book associated train ticket in Concur Travel when integrated with Request using the "Request to Travel - Approve Then Book" process flow, as well as the "Request to Travel - Book Then Approve" process flow (in the case where the enforce offline/online feature is activated and the booking is required to be booked directly in Concur Travel).

For more information, refer to the *Authorization Request: Booking Switch Setup Guide*.

#### **MUST BE ENTERED MANUALLY OR IMPORTED**

The locations for these location types must be entered manually or imported by the administrator:

- Additional UN locations loaded by the client, such as additional names for the same city, such as "Florence" and "Firenze" (displays as "Standard" in the Location Type column on the Locations page)
- These rail station locations:
  - China Railway
  - Eurostar
  - Swiss Federal Railways
  - Thalys
  - VIA RAIL

**NOTE:** Some rail locations may be entered automatically if the company uses Concur Travel integrated with Concur Request.

#### **Before You Begin**

Before you add a location, review the following information:

- To add a location, you must have a five-character location code.
- Locations maintained on the United Nations LOCODE standard should use the five-letter code assigned by the United Nations. These codes can be obtained from the United Nations website.
- If a custom code is added, the alphanumeric, five-character code must include both upper and lower-case letters and at least one number (for example, "Abc5E").

- **IMPORTANT:** Custom codes must include a number to avoid conflicting with United Nations LOCODEs for cities.
- Multiple city names can be associated with a single location. For example, if a company requires that a city name be made available to an international group of users, they can add the city's name to the location in all the applicable languages. Providing city names in multiple languages enables users to search using the city name they are familiar with, while maintaining a single location as the reference for reporting purposes.
- Once a location is added, it cannot be removed, but it can be deactivated. This behavior prevents potential errors where existing location codes, on deletion, lose their mapped relations in the database to expenses previously submitted.
- Once a location is added, neither the location code nor the country can be edited. This behavior ensures there is no impact to existing reports/requests that might reference a deleted location code, or impact tax or Travel Allowance configuration mappings that depend on the country for an expense location.
- When a location is deactivated, all cities associated with that location are also deactivated. However, if multiple cities are associated with a single location, a single city can be deactivated while others remain active.
- Locations are updated periodically by SAP Concur. If you want to prevent SAP Concur solutions from updating these codes, disable (uncheck) the Allow automatic updates to locations setting on the Locations > Settings page.

**NOTE:** The **Allow automatic updates to locations** setting is enabled (checked) by default.

### Section 3: Configuration/Procedures

The procedures below detail how to use the options in the **Locations** tab and the **Settings** tab.

#### **Access the Locations Page**

- **To access Locations:** 
  - 1. Click Administration > Expense (or Invoice or Requests).

**NOTE:** Depending on your permissions, the page may appear immediately after you click **Administration**.

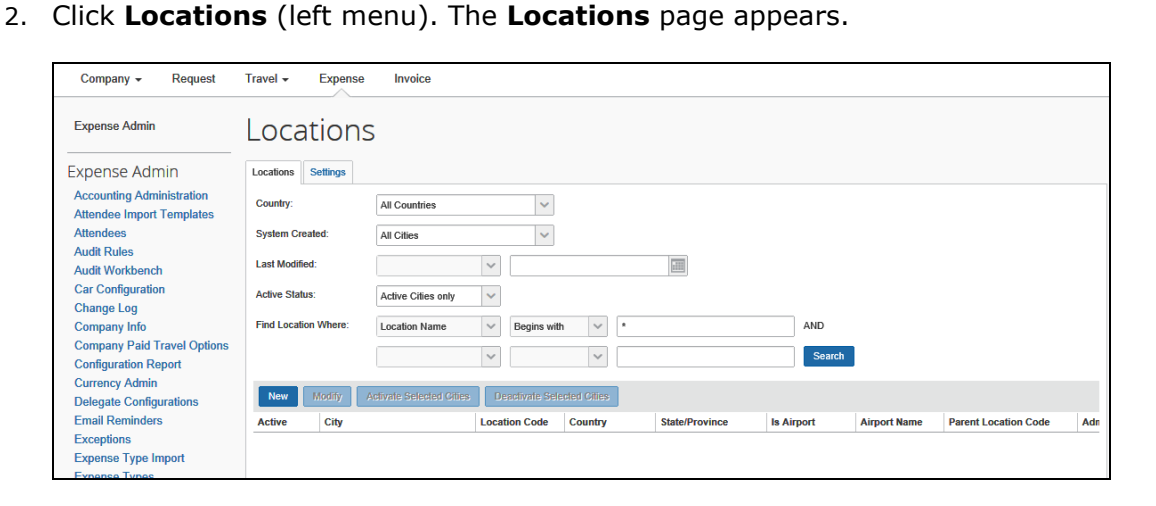

**NOTE:** When the **Locations** page first appears, no locations are listed. To display a list of locations, perform a search.

#### Work with the Locations Tab

The procedures below detail how to use the options on the **Locations** tab.

#### Search for Locations

Use the **Locations** page to access all locations available in Expense, Invoice, or Request. In this page, you can search for locations that are:

- Added manually
- Imported
- Automatically generated by the system

**NOTE:** When you use the Hotel Booking feature and the travel allowance rate to calculate costs, the system automatically creates cities, etc. to match hotel locations and gather rates.

To search, use this section of the page:

| Locations            | S                        |                 |             |                |            |              |                      |     |
|----------------------|--------------------------|-----------------|-------------|----------------|------------|--------------|----------------------|-----|
| Locations Settings   |                          |                 |             |                |            |              |                      |     |
| Country:             | All Countries            | ~               |             |                |            |              |                      |     |
| System Created:      | All Cities               | ~               |             |                |            |              |                      |     |
| Last Modified:       |                          | ~               |             |                |            |              |                      |     |
| Active Status:       | Active Cities only       | ~               |             |                |            |              |                      |     |
| Find Location Where: | Location Name            | ✓ Begins with   | 1 🗸         |                | AND        |              |                      |     |
|                      |                          | ~               | ~           |                | Search     |              |                      |     |
| New Modify           | Activate Selected Cities | Deactivate Sele | cted Cities |                |            |              |                      |     |
| Active City          |                          | Location Code   | Country     | State/Province | Is Airport | Airport Name | Parent Location Code | Adn |
|                      |                          |                 |             |                |            |              |                      |     |

#### • To search for a location:

1. On the **Locations** tab of the **Locations** page, select or type the desired criteria:

| Field             | Description                                                                                                    |
|-------------------|----------------------------------------------------------------------------------------------------|
| Country           | Click the desired country.                                                                                                    |
| System<br>Created | <ul> <li>Click one of these:</li> <li>System Created Cities: This lists the cities that are created automatically by SAP Concur solutions (for example, for travel allowances).</li> <li>Non System Created Cities: This lists manually created cities or imported cities</li> <li>All Cities: both of the above</li> </ul> |
| Last Modified     | Select a specific timeframe to search.                                                                                                    |
| Active Status     | <ul> <li>Click one of these:</li> <li>Active cities only: (<i>Default</i>) List all cities that are currently active</li> <li>Inactive cities only: List all cities that are currently inactive</li> <li>All cities: both of the above</li> </ul>                                                                           |

| Field                  | Description                                                                                                    |
|------------------------|----------------------------------------------------------------------------------------------------|
| Find Location<br>Where | <ol> <li>Select one of these:         <ul> <li>Location Name</li> <li>Subdivision Name (State/Province)</li> <li>Administrative Region</li> <li>Location Code</li> </ul> </li> <li>Select the operator:         <ul> <li>Begins with</li> <li>Contains</li> <li>Ends with</li> <li>Equals</li> </ul> </li> </ol>                                     |
|                        | 3. Enter part or all of name.                                                                                                    |
| Optional - use t       | he second row to refine the search criteria:                                                                                                    |
| Find Location<br>Where | <ol> <li>Select one of these:         <ul> <li>Location Name</li> <li>Subdivision Name (State/Province)</li> <li>Administrative Region</li> <li>Location Code</li> </ul> </li> <li>Select the operator:         <ul> <li>Begins with</li> <li>Contains</li> <li>Ends with</li> <li>Equals</li> </ul> </li> <li>Enter part or all of name.</li> </ol> |

2. Click **Search**. The **Locations** page refreshes and returns a list of locations matching the search criteria. The figure below shows a sample list of those locations where the location name equals *dallas*:

| Locations   | Settings   |                          |                |               |                |            |                   |                      |     |
|-------------|------------|--------------------------|----------------|---------------|----------------|------------|-------------------|----------------------|-----|
| Country:    |            | UNITED STATES            | ~              |               |                |            |                   |                      |     |
| System Cr   | eated:     | All Cities               | ~              |               |                |            |                   |                      |     |
| Last Modifi | ied:       |                          | ~              |               |                |            |                   |                      |     |
| Active Stat | tus:       | Active Cities only       | $\sim$         |               |                |            |                   |                      |     |
| Find Locat  | ion Where: | Location Name            | ✓ Begins with  | dallas        |                | AND        |                   |                      |     |
|             |            |                          | ~              | ~             |                | Search     |                   |                      |     |
| New         | Modify     | Activate Selected Cities | Deadivate Sele | cted Cilies   |                |            |                   |                      |     |
| Active      | City       |                          | Location Code  | Country       | State/Province | Is Airport | Airport Name      | Parent Location Code | Adn |
| Active      | Dallas     |                          | USDAE          | UNITED STATES | Oregon         | No         |                   |                      | F 🔺 |
| Active      | Dallas     |                          | USDAL          | UNITED STATES | Texas          | No         |                   |                      | _   |
| Active      | Dallas     |                          | USDLX          | UNITED STATES | Georgia        | No         |                   |                      | F   |
| Active      | Dallas     |                          | USDSP          | UNITED STATES | Pennsylvania   | No         |                   |                      | L   |
| Active      | Dallas     |                          | IATA_DFW       | UNITED STATES | Texas          | Yes        | Dallas Ft Worth   | USDAL                | E I |
| Active      | Dallas     |                          | IATA_DAL       | UNITED STATES | Texas          | Yes        | Love Field        | USDAL                | C I |
| Active      | Dallas     |                          | IATA_ADS       | UNITED STATES | Alabama        | Yes        | Addison           | USADS                | N   |
| Active      | Dallas     |                          | IATA_DFW       | UNITED STATES | Texas          | Yes        | Dallas/Fort Worth | USDAL                | C   |
| Activo      | Delles     |                          |                | UNITED OTATEO | Taura          |            | Internation Della | 1100.41              |     |

| Field                    | Description                                                                                                    |
|--------------------------|----------------------------------------------------------------------------------------------------|
| Active                   | Indicates if the location is active or inactive                                                                                                    |
| City                     | City name                                                                                                    |
|                          | There can be one or more city names associated with a location code.                                                                                                    |
| Location Code            | A unique alphanumeric, five-character code without any spaces, created using any combination of the following characters:                                                          |
|                          | ABCDEFGHIJKLMNOPQRSTUVWXYZ                                                                                                    |
|                          | abcdefghijklmnoqrstuvwxyz<br>0123456789                                                                                                    |
|                          | Example: "Abc5E"                                                                                                    |
|                          | This code is determined by the client's internal coding system and is not localized.                                                                                               |
|                          | <b>NOTE:</b> Include a number to avoid any conflict with United Nations naming conventions for cities.                                                                             |
| Country                  | The country that contains the location                                                                                                    |
| State/Province           | If applicable (depends on the <b>Country</b> field), the state or province in which the city is located                                                                            |
| Is Airport               | Indicates if this location is an airport (see below for an example)                                                                                                    |
| Airport Name             | If this location is an airport, this column lists the airport name (see below for an example)                                                                                      |
| Parent<br>Location Code  | If this location is an airport, this column lists the location code of the "parent" location (see below for an example)                                                            |
| Administrative<br>Region | Depending on the country, the applicable region (generally defines as "county") appears.                                                                                           |
|                          | <b>NOTE:</b> The counties for the United States are provided by SAP Concur solutions. If you want regions/counties for any other country, use the Locations import to import them. |
|                          | Refer to the Shared: Locations Import, Version 2 Specification.                                                                                                    |
| Time Zone<br>Offset      | Type the number of minutes from Greenwich Mean Time (GMT).<br>This is the location time zone offset from GMT, in minutes. Time<br>zones to the West of GMT are negative.           |
|                          | <b>Example:</b> Seattle would be -8 hours GMT, or $-8h \times 60m = -480m$ .                                                                                                    |
|                          | This number calculates reimbursements for features based on time and location, such as travel allowance.                                                                           |

Use the table below to understand what each column displays:

| Field         | Description                                                                                                    |
|---------------|----------------------------------------------------------------------------------------------------|
| Location Type | One of these appears:<br>• For a UN location or an airport location: Standard<br>• For rail:<br>• AMTRAK<br>• China Railway<br>• Deutsche Bahn<br>• Eurostar<br>• Japan Public Transportation Stations<br>• SNCF<br>• Swiss Federal Railways<br>• Thalys<br>• UK RAIL<br>• VIA RAIL |
|               | <b>NOTE:</b> Currently, the AMTRAK, Deutsche Bahn, SNCF, and UK RAIL location types are not supported. If you manually add locations with these location types on the <b>Locations</b> page, these location types will not be available to use.                                     |

#### EXAMPLE

| Locations                            | Settings                                  |                          |                                      |                          |                                              |                                      |                                  |                   |                  |                                                                               |                                  |        |
|--------------------------------------|-------------------------------------------|--------------------------|--------------------------------------|--------------------------|----------------------------------------------|--------------------------------------|----------------------------------|-------------------|------------------|-------------------------------------------------------------------------------|----------------------------------|--------|
| Country:                             |                                           | UNITED STATES            |                                      | ~                        |                                              |                                      |                                  |                   |                  |                                                                               |                                  |        |
| System Cre                           | eated:                                    | All Cities               |                                      | ~                        |                                              |                                      |                                  |                   |                  |                                                                               |                                  |        |
| Last Modifi                          | led:                                      |                          | ~                                    |                          |                                              |                                      |                                  |                   |                  |                                                                               |                                  |        |
| Active Stat                          | .us:                                      | Active Cities only       | ~                                    |                          |                                              |                                      |                                  |                   |                  |                                                                               |                                  |        |
| Find Locati                          | ion Where:                                | Location Name            | ~                                    | Begins with              | ~                                            | dallas                               |                                  |                   | AND              |                                                                               |                                  |        |
|                                      |                                           |                          | $\sim$                               |                          | ~                                            |                                      |                                  |                   | Search           |                                                                               |                                  |        |
| New                                  | Modify                                    | Activate Selected Cities | De                                   | activate Sele            | cted Cities                                  |                                      |                                  | _                 |                  |                                                                               |                                  |        |
| Active                               | City                                      |                          | Locat                                | ion Code                 | Country                                      |                                      | State/Province                   | ls/               | Airport          | Airport Name                                                                  | Parent Location Code             | Adn    |
| Active                               | Dallas                                    |                          | USDA                                 | Æ                        | UNITED S                                     | TATES                                | Oregon                           | No                |                  |                                                                               |                                  |        |
| Active                               | Dallas                                    |                          | USDA                                 | ıL                       | UNITED S                                     | STATES                               | Texas                            | No                |                  |                                                                               |                                  |        |
| Active                               | Dallas                                    |                          | USDL                                 | x                        | UNITED S                                     | STATES                               | Georgia                          | No                |                  |                                                                               |                                  | F      |
| Active                               | Dallas                                    |                          | USDS                                 | P                        | UNITED S                                     | STATES                               | Pennsylvania                     | No                |                  |                                                                               |                                  | L      |
| Active                               | Dallas                                    |                          | IATA_                                | DFW                      | UNITED S                                     | STATES                               | Texas                            | Ye                | S                | Dallas Ft Worth                                                               | USDAL                            | ſ      |
| Active                               | Dallas                                    |                          | IATA                                 | DAL                      | UNITED S                                     | STATES                               | Texas                            | Ye                | s                | Love Field                                                                    | USDAL                            | C      |
| Active                               | Delles                                    |                          |                                      | ADC                      | LINITED S                                    | STATES                               | Alabama                          | Ye                | s                | Addison                                                                       | USADS                            | N      |
|                                      | Dallas                                    |                          |                                      | ADS                      | ONTITED C                                    |                                      |                                  |                   |                  |                                                                               |                                  |        |
| Active                               | Dallas                                    |                          |                                      | DFW                      | UNITED S                                     | STATES                               | Texas                            | Ye                | S                | Dallas/Fort Worth                                                             | USDAL                            | ſ      |
| Active<br>Active                     | Dallas                                    |                          |                                      | DFW<br>DFW               | UNITED S                                     | STATES                               | Texas<br>Texas                   | Ye:<br>Ye:        | s<br>s           | Dallas/Fort Worth<br>Intern. de Dalla                                         | USDAL                            | C      |
| Active<br>Active<br>Active           | Dallas<br>Dallas<br>Dallas<br>Dallas      |                          |                                      | DFW<br>DFW<br>DFW        | UNITED S<br>UNITED S<br>UNITED S             | STATES<br>STATES<br>STATES           | Texas<br>Texas<br>Texas          | Ye:<br>Ye:<br>Ye: | s<br>s<br>s      | Dallas/Fort Worth<br>Intern. de Dalla<br>Intern Dallas Ft                     | USDAL<br>USDAL<br>USDAL          | [<br>[ |
| Active<br>Active<br>Active<br>Active | Dallas Dallas Dallas Dallas Dallas Dallas |                          | IATA<br>IATA<br>IATA<br>IATA<br>IATA | DFW<br>DFW<br>DFW<br>DFW | UNITED S<br>UNITED S<br>UNITED S<br>UNITED S | STATES<br>STATES<br>STATES<br>STATES | Texas<br>Texas<br>Texas<br>Texas | Ye<br>Ye<br>Ye    | s<br>s<br>s<br>s | Dallas/Fort Worth<br>Intern. de Dalla<br>Intern Dallas Ft<br>Int. Dallas Ft W | USDAL<br>USDAL<br>USDAL<br>USDAL | (      |

In this example, note the following:

• In the first yellow bar above shows the city of Dallas, Texas (Location Code column = USDAL; Is Airport column = No).

- In the second yellow bar above:
  - Shows the Dallas Ft Worth International Airport in Dallas (Location Code column = IATA\_DFW; Is Airport column = Yes; Parent Location Code column = USDAL)
  - Shows the Love Field in Dallas (Location Code column = IATA\_DAL; Is Airport column = Yes; Parent Location Code column = USDAL)

#### Add Locations

Note that when you add a location, it cannot be deleted. If you do not want users to view the location in Expense/Invoice/Request, you must deactivate the location.

You can also add locations using the Locations import.

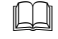

Refer to the Shared: Locations Import, Version 2 Specification.

#### To add a location:

1. On the **Locations** tab of the **Locations** page, click **New**. The **Add Location** page appears.

| Locations Settings |                         |
|--------------------|-------------------------|
| ADD LOCA           | TION                    |
| Location Type:     | Standard                |
| Location Code:     |                         |
| Country:           | · · ·                   |
| Time Zone Offset:  |                         |
| Active Status:     | Active                  |
|                    |                         |
| Create New City Na | me Save Cancel          |
| Active City N      | lames For This Location |
|                    |                         |

2. Complete all required fields.

| Field                    | Description                                                                                                    |
|--------------------------|----------------------------------------------------------------------------------------------------|
| Location Type            | Select one of the following:                                                                                                    |
|                          | <ul> <li>For an additional UN location or an airport location, select<br/>Standard</li> </ul>                                                                                                    |
|                          | <ul> <li>For rail, select one of the following:</li> </ul>                                                                                                    |
|                          | ♦ AMTRAK                                                                                                    |
|                          | China Railway                                                                                                    |
|                          | Deutsche Bahn                                                                                                    |
|                          | ♦ Eurostar                                                                                                    |
|                          | <ul> <li>Japan Public Transportation Stations</li> </ul>                                                                                                    |
|                          | ♦ SNCF                                                                                                    |
|                          | Swiss Federal Railways                                                                                                    |
|                          | Thalys                                                                                                    |
|                          | UK RAIL                                                                                                    |
|                          | VIA RAIL                                                                                                    |
| Location Code            | Enter a unique alphanumeric, five-character code without any spaces using any combination of the following characters:                                                                                         |
|                          | ABCDEFGHIJKLMNOPQRSTUVWXYZ                                                                                                    |
|                          | abcdefghijklmnoqrstuvwxyz                                                                                                    |
|                          | 0123456789                                                                                                    |
|                          | Example: "Abc5E"                                                                                                    |
|                          | This code is determined by the client's internal coding system and is not localized.                                                                                                    |
|                          | <b>Note:</b> Include a number to avoid any conflict with United Nations naming conventions for cities.                                                                                                    |
| Country                  | Select a country from the list. Type the first letter of the country to move to the desired selection more quickly.                                                                                            |
| State/Province           | This field may or may not appear, depending on the selection in the <b>Country</b> list.                                                                                                    |
|                          | If the field appears, choose a state or province.                                                                                                    |
| Administrative<br>Region | This field appears if you select <i>United States</i> from the <b>Country</b> list. If you import administrative regions (counties) for another country, then this field appears when you select that country. |
|                          | Select the appropriate county/region name.                                                                                                    |
| Time Zone<br>Offset      | Type the number of minutes from Greenwich Mean Time (GMT).<br>This is the location time zone offset from GMT, in minutes. Time<br>zones to the West of GMT are negative.                                       |
|                          | <b>Example:</b> Seattle would be -8 hours GMT, or $-8h \times 60m = -480m$ .                                                                                                    |
|                          | Use this number to calculate reimbursements for features based on time and location, such as travel allowance.                                                                                                 |
| Active Status            | Select Active or Inactive to make the location active or inactive.<br>When you do this, all cities associated with this location also<br>become active or inactive.                                            |

3. Click **Create New City Name**. A text box appears in the **City Names For This Location** column.

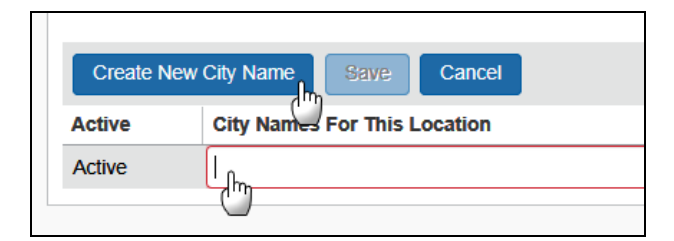

4. Complete the appropriate fields.

| Field                           | Description                                                                                                    |
|---------------------------------|----------------------------------------------------------------------------------------------------|
| Active                          | Active is selected by default, and the city is available when you save. To prevent this city from being active (appearing to users), click <i>Active</i> to open the list, then select <i>Inactive</i> . |
| City Names For<br>This Location | Type the name of the location name (city).                                                                                                    |

- 5. **Optional:** Repeat step 3 to add as many cities as are required. Additional city names are added if the city must be available for selection under different languages (for example, Florence and Firenze).
- 6. Click Save.

#### **Edit Locations**

Note the following:

- The administrator is limited to:
  - Editing the state/province, time zone offset, and active status

**NOTE:** The administrator cannot change the **Location Type**, **Location Code**, and **Country** fields (they are read-only) due to configuration mappings that must be maintained in the database.

- Adding more cities using the **Create New City Name** link
- When viewing or modifying an airport location, the IATA field appears but it is read-only.

When performed through SAP Concur solutions (as opposed to an import), changes to locations take effect immediately.

- To edit a location:
  - 1. On the **Locations** tab of the **Locations** page, either:
    - Click the desired location and click Modify.
       or –
    - Double-click the desired location.

| cations Se                | ettings |                         |
|---------------------------|---------|-------------------------|
| MODIF                     | YLC     | DCATION                 |
| Location Typ              | e:      | Standard 🗸              |
| Location Code:            |         | USDAL                   |
| Country:                  |         | UNITED STATES           |
| State/Province:           |         | Texas 🗸                 |
| Administrative<br>Region: |         | DALLAS COUNTY V         |
| Time Zone C               | )ffset: | -360                    |
| Create New                | City Na | me Save Cancel          |
| ctive                     | City N  | lames For This Location |

#### ... 1.0 . . -

- 2. Make any necessary changes.
  - $\square$ Refer to Adding Locations for more information about fields and options on this page.
- 3. Click Save.

#### Activate and Deactivate Locations

Locations cannot be deleted. Instead, deactivate a location to prevent it from appearing in SAP Concur solutions. A location is deactivated in its entirety, removing all city names from user view. When reactivated, all cities are again available in the list of cities.

- To deactivate or activate a location:
  - 1. On the **Locations** tab of the **Locations** page, search for the desired location.

**NOTE:** Using Ctrl + Shift, select one or more locations as required in the location grid.

2. Click Activate Selected Cities or Deactivate Selected Cities.

| New    | Modify | Activate Selected Cities | Deactivate Sel | ected Cities  |                |          |    |
|--------|--------|--------------------------|----------------|---------------|----------------|----------|----|
| Active | City   |                          | Location Code  | Country       | State/Province | Is Airpo | rt |
| Active | Dallas |                          | USDAC          | UNITED STATES | North Carolina | No       |    |
| Activo | Dallas |                          | USDAE          | UNITED STATES | Oregon         | No       |    |

The location state changes and the page refreshes.

**NOTE:** You can also activate or deactivate a city while modifying a location as described in *Editing Locations* in this guide.

#### Work With the Settings Tab

The procedures below detail how to use the options in the **Settings** tab.

#### Access the Settings Tab

**To access Locations:** 

On the **Locations** page, click the **Settings** tab.

| Locations                             |  |  |
|---------------------------------------|--|--|
| Locations Settings                    |  |  |
| Save Cancel                           |  |  |
| Allow automatic updates to locations: |  |  |
|                                       |  |  |

#### Automatic Updates to Locations

You can enable or disable automatic updates to locations on the **Settings** tab. When the **Allow automatic updates to locations** setting is enabled (checked), updates provided by SAP Concur solutions are automatically pushed out to the client's Locations database.

IMPORTANT: If you disable the Allow automatic updates to locations setting, you must maintain the list of locations. In addition, if you disable automatic updates for a period of time, and then re-enable the setting, SAP Concur solutions cannot retroactively update location data that changed while automatic updates were disabled – only updates that occur after the setting is reenabled will be applied.

#### > To disable automatic update of Locations:

On the **Settings** tab, disable (uncheck) the **Allow automatic updates to locations** setting.

Ф